# Concur Claims & Expenses - Desktop

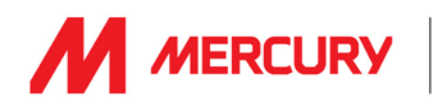

1

New Expense

Expense Type

City of Purchas

ss Purpose

Parking

xx

2

+

Start a

ailable Receipts

~

~

З

Allocate Attach Receipt

Log onto the SAP Concur App (follow the instructions on the **Concur - Logging in** guide). **Create a Claim then add all your Expenses to the claim before submitting it for approval & payment** 

## **Create a Claim**

A. On the home screen click on Start a Claim

**B.** Some details in the header of the claim will already be filled in. If any of these defaults are incorrect you can adjust them but you should also inform <u>Concur@mercuryeng.com</u> of this error so that they can update them. Complete any additional fields. Note: anything marked in **Red** is mandatory.

C. Click Next when done.

| Claim Key                  |
|----------------------------|
| Company Code               |
| (1100) Mercury Engineering |
|                            |
| ~                          |
|                            |
|                            |
| Next >>                    |
|                            |
|                            |

Recently Used Expense Type

Cash and Personal Card

Receipt Status No

Receipt

Comment No

All Expense Types

~

6

File Selected for uploading.

EUR 🗸

Personal Expense (do not reimburs

## Adding Expenses to a Claim

1. Click on the relevant **Claim**, input the type of expense into the **New Expense search** and click on the required **Expense Type** 

2. Input the following details:

- Expense Type
- Transaction Date
- Business Purpose
- Vendor
- City of Purchase
- Amount
- 3. Click Attach Receipt,
- 4. Browse to your saved image
- 5. Click Attach when selected
- 6. Click on Save when done

Repeat until all expenses have been added to the claim

## Low Value Claims

Single, low value expenses should not be submitted. You should endeavour to add multiple expenses to each claim and, where possible, submit your claims on a monthly basis.

## Submitting a Claim

If all expenses have been added to the claim and receipts attached you can then submit it for approval and processing. Simply tap on the **[Submit]** button to do so. You'll then be presented with a **User Electronic Agreement**, read this and again click on **Submit** to signify your acceptance. Another message indicating that your claim has now been submitted will be shown. Tap **OK** and the process is complete.

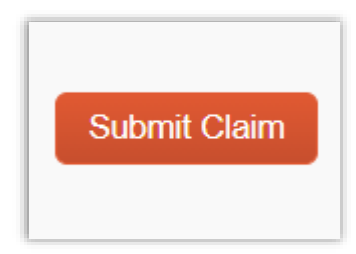

Any issues or assistance required? <u>concur@meruryeng.com</u>